## Projekt 3 – Papuga

- 1. Usuń kota. Dodaj tło.
- Dodaj papugę (lub dowolnego innego duszka) poruszaną strzałkami (jeżeli klawisz strzałka w górę naciśnięty to, ustaw kierunek na 0, przesuń o 10 kroków). Pamiętaj o ustawieniach początkowych.

| kiedy kliknięto 🏴            |         |       |         |         | Y                      |    |
|------------------------------|---------|-------|---------|---------|------------------------|----|
| ustaw styl obrotu na lewo-pr | awo 🖣   |       |         |         |                        |    |
| ustaw rozmiar na 50 %        |         |       |         |         |                        |    |
| ldź do x: 0 y: 0             |         |       |         |         |                        |    |
| zawsze                       |         |       |         |         |                        |    |
| jeżeli klawisz strzałka v    | v praw  | ro 🔻  | nacis   | śnięty  | 17                     | to |
| ustaw kierunek na 90         |         |       |         |         |                        |    |
| przesuń o 10 kroków          |         |       |         |         |                        |    |
|                              |         |       |         |         |                        |    |
| jeżeli klawisz strzałka v    | v lewo  | •     | naciśr  | nięty 1 | ? to                   | •  |
| ustaw kierunek na -90        |         |       |         |         |                        |    |
| przesuń o 10 kroków          |         |       |         |         |                        |    |
|                              |         |       |         |         |                        | ł  |
| jezen klawisz strzałka v     | v gorę  | 2     | acisi   | nêry i  | <b>7</b> <sup>10</sup> |    |
| ustaw kierunek na 0          |         |       |         |         |                        |    |
| przesuń o 10 kroków          |         |       |         |         |                        |    |
|                              |         |       |         |         |                        | 1  |
| jeżeli klawisz strzałka v    | v dół • | r) na | aciśnię | ety ?   | > to                   |    |
| ustaw kierunek na 180        |         |       |         |         |                        | S. |
| przesuń o 10 kroków          |         |       |         |         | Q                      | /. |
|                              |         |       |         |         | Q                      | )  |
| 3                            |         |       |         |         | 0                      |    |

3. Dodaj 2 szkielety (lub dowolne inne duszki) poruszające się od brzegu do brzegu w linii poziomej. Klikając prawym klawiszem myszki na ikonkę duszka można go zduplikować wraz z jego wszystkimi skryptami. Dostosuj skrypty nowego duszka (np. zmieniając ustawienia początkowe).

| kiedy kliknięto 🍽<br>ustaw styl obrotu na Iswo-prawo 🔹           |               | kiedy kliknięto 🍽<br>ustaw styl obrotu na lewo-prawo 👻       |
|------------------------------------------------------------------|---------------|--------------------------------------------------------------|
| ustaw rozmiar na 30 %<br>Idž do x: -210 y: -90 Kiedy kliknięto 🏴 |               | ustaw rozmiar na 30 %<br>Idž do x: 210 y: 90 Kiedy kliknięto |
| zawsze                                                           | Skel duplikuj | zawsze                                                       |
| przesuń o 3 kroków następny kostium                              | eksportuj     | przesuń o 3 kroków następny kostium                          |
| jeżeli na brzegu, odbij się<br>J                                 | usuń          | jeżeli na brzegu, odbij się<br>g                             |

 Dodaj licznik żyć. Spraw, aby po dotknięciu szkieletu papuga straciła jedno życie. Utwórz nową zmienną życia dla wszystkich duszków. Na początku gry ustaw ją na 5. W pętli zawsze dodaj skrypt, jeżeli dotyka szkielet1 lub szkielet2 zmień życia o – 1. Przetestuj działanie programu. Żeby zapobiec traceniu wielu żyć przy jednorazowym zetknięciem ze szkieletem, dodaj bloczek czekaj .5 sekund. To da czas papudze na ucieczkę.

| kiedy kliknięto 🏴  |            |       |        |          | 2     |  |
|--------------------|------------|-------|--------|----------|-------|--|
| ustaw życia 🔻 na 🔤 | 5          |       |        |          |       |  |
| zawsze             |            |       |        |          |       |  |
| jeżeli dotyka Ska  | eleton 🔹 ? | lub 🔇 | dotyka | Skeleton | 2 - ? |  |
| zmień życia 🔻 o    | -1         |       |        |          |       |  |
| czekaj .5 sekunc   |            |       |        |          |       |  |
|                    |            |       |        |          |       |  |
| ۍ ا                |            |       |        |          |       |  |

5. Dodaj smoka latającego w losowych kierunkach przez losowy czas po planszy (leć przez losuj liczbę od 1 do 3 sekund do losowa pozycja).

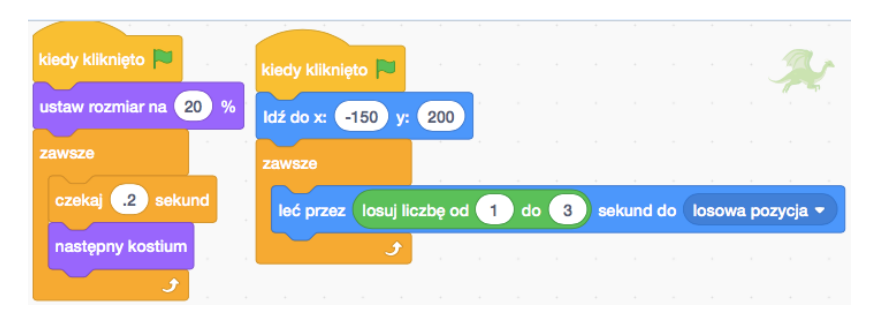

- 6. Spraw, aby papuga traciła życie również po dotknięciu smoka.
- 7. Dodaj znikające i pojawiające się w losowych miejscach jedzenie, po zjedzeniu którego (najechanie na nie) papuga otrzyma dodatkowe życie lub punkty.

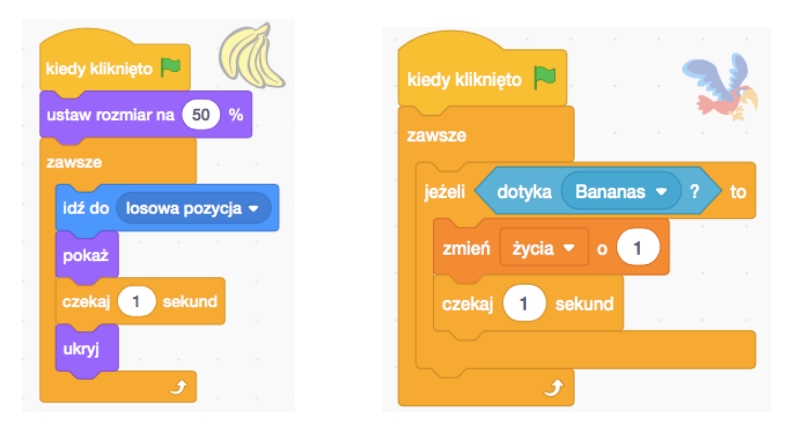

- 8. Ustaw warunek końca gry. Zaprogramuj jak ten koniec ma wyglądać (zmiana tła, wydany dźwięk, nowy napis).
- 9. Dodaj projekt do studia Projekt 3 Papuga.